Student Placement Online Tool

S

P

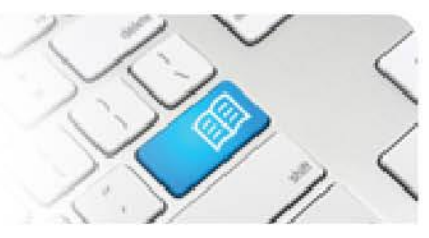

## RMRef-01 – Rostering Manager Reference Sheet – Using the 'Find a Student' Function.

| Steps | Action                                                                                                    | What it looks like                                                                                                    |
|-------|----------------------------------------------------------------------------------------------------|----------------------------------------------------------------------------------------------------|
| 1.    | To view a particular student's profile, click<br>on the <b>Find a student</b> link on the side<br>bar.<br>This will navigate to the <b>Students</b><br>Screen.                                                                                                    | Home   • Manager Dashboard   Home   • Manager Dashboard   Pending Tasks   • Urgent student supervisor shift assignments (32)   Capacities   Sudents   Sudents   Find a student                                                                                                    |
| 2.    | The <b>Find a Student</b> screen displays any student who has ever had an active placement in your Manager Area(s).<br>Students who have a <u>current</u> active placement will have entries in the <b>Student Group</b> and <b>Area</b> columns, while those with no <u>current</u> active placement will have those fields empty. | Students         Find a Student         To filter the student list enter a search criteria below and click the Search' button.         Filter       with or without         an active placement on 1405/2014         Search         153 Results         Previous         Name       Student Number         Username       Student Group         Areas       Actions         Trudy       @gmail.com         Fiona       Wew Details                                                                                                    |
| 3.    | To display only students that have(had)<br>an active placement on a certain date,<br>select the <b>with</b> option from the drop down<br>list in the filter and select the date<br>(defaults to today's date), then click the<br><b>Search</b> button.                                                                              | Students Find a Student To filter the student list enter a search criteria below and click the Search' button. Filter With In active placement of 18.05/2014 In active placement of 18.05/2014 In active placement |
| 4.    | To find a specific student, type their name in<br>Details button in the row for the student in or<br>Filter demi<br>Search<br>1 Results<br>Name Student Number Username<br>Demi Taylor 133332 spot.studer                                                                                                    | hto the Filter field and click the Search button. Click the View<br>guestion. This will navigate to that student's screen.                                                                                                    |

## SPOT Student Placement Online Tool

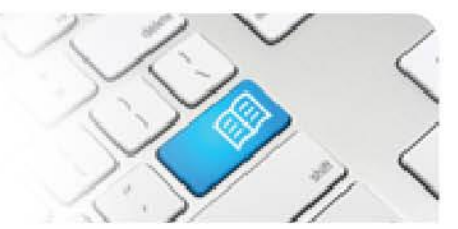

| 5  |                                                                                                    |                                                                                                    |
|----|----------------------------------------------------------------------------------------------------|----------------------------------------------------------------------------------------------------|
|    | <ul> <li>The Student screen displays several tabs of information about the student.</li> <li>The Details tab displays the student's placement, program, learning details and other important information in one place.</li> <li>There are also links to send the student an email, to see who their assigned Facilitators are and to download any associated documents.</li> </ul>                                                                                                    | Jame Jones         View Parket Supervisors       Raser       Feedback Forms       Notes         Program       Diplom of Nursing       Education Provider       Biplom of Nursing         100 - Oncology       13070015       1200001 (20hra remaining (0 hra completion))       Diplom of Nursing         100 - Oncology       Diplom of Nursing       Education Provider       Mater Adult Hospital       Diplom of Nursing         100 - Oncology       Diplom of Supervisors       Program       Diplom of Nursing         20001 (20hra remaining (0 hra completion)       Diplom of Nursing       Education Provider         2001 (20hra remaining (0 hra completion)       Diplom of Nursing       Education Provider         2001 (20hra remaining (0 hra completion)       Diplom of Nursing       Education Provider         2001 (20hra remaining (0 hra completion)       Diplom of Nursing       Education Provider         2001 (20hra remaining (0 hra completion)       Diplom of Nursing       Example encounces         2010 (20hra remaining (0 hra completion)       Diplom of Nursing       Example encounces         2010 (20hra remaining (0 hra encounces)       Diplom of Nursing       Example encounces         2010 (20hra remaining (0 hra encounces)       Diplom of Nursing       Example encounces         2010 (20hra remaining (0 hramoling (0 hrae))       Diplom of Nura |
| 6. | <ul> <li>There are four other tabs for each student.</li> <li>In the Default Supervisors tab you can assign a default supervisor to the student. See Reference Sheet <i>MRef-03</i>.</li> <li>In the Roster tab you can book and cancel shifts on the student's behalf. See Reference Sheets <i>RMRef-02</i> and <i>RMRer-03</i>.</li> <li>In the Feedback Forms tab you can review a student's feedback. See Reference Sheet <i>MRef-06</i>.</li> <li>In the Notes tab you can review and add notes. See Reference Sheet <i>MRef-08</i>.</li> </ul> | Jane Jones Details Default Supervisors Roster Feedback Forms Notes                                                                                                    |
| 7. | <ul> <li>Troubleshooting 1:</li> <li>If a student that you are expecting in your a</li> <li>1. Try a few different spellings of the studer SPOT as "Bob" or "Robbie".</li> <li>2. Check with your SPOT System Administration (See Reference Sheet DRef-06 if your spectrum)</li> </ul>                                                                                                    | rea is not displaying, follow these steps until resolved:<br>nt's name, for example "Robert" might have been entered into<br>rator that the student has been assigned to your area in their <b>Area</b><br>u have Director access)                                                                                                    |